# Vision Software Installation Guide

© 2012 Vision Engraving & Routing Systems

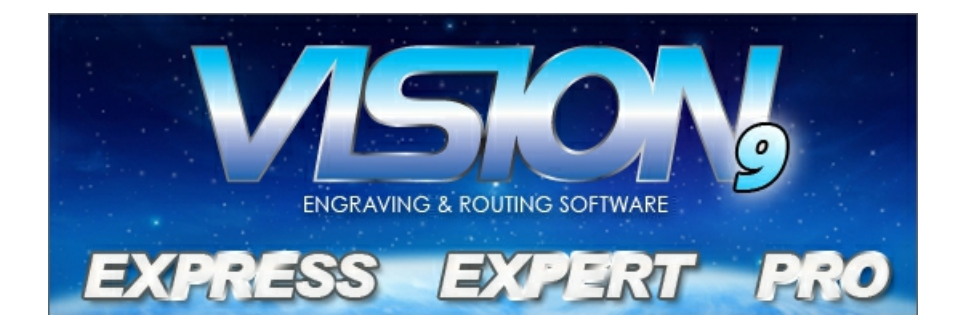

### Vision Software Installation Guide

#### © 2012 Vision Engraving & Routing Systems

All rights reserved. No parts of this work may be reproduced in any form or by any means - graphic, electronic, or mechanical, including photocopying, recording, taping, or information storage and retrieval systems - without the written permission of the publisher.

Products that are referred to in this document may be either trademarks and/or registered trademarks of the respective owners. The publisher and the author make no claim to these trademarks.

While every precaution has been taken in the preparation of this document, the publisher and the author assume no responsibility for errors or omissions, or for damages resulting from the use of information contained in this document or from the use of programs and source code that may accompany it. In no event shall the publisher and the author be liable for any loss of profit or any other commercial damage caused or alleged to have been caused directly or indirectly by this document.

Revised: 12/28/2012

## 1 Vision Software Installation

All Vision Software and associated files are located on the supplied USB flash drive. There are no CD's for this installation. To begin the installation, insert the USB flash drive into an available USB port on your computer. The computer will recognize the USB drive and the following screen will appear. Select Continue without scanning.

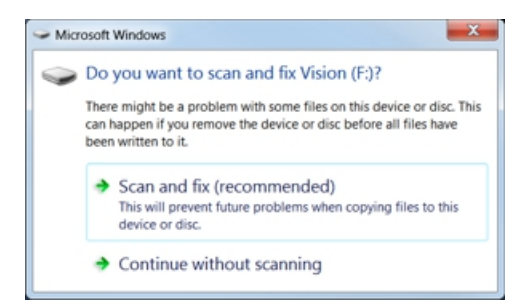

Then select Open folder to view files.

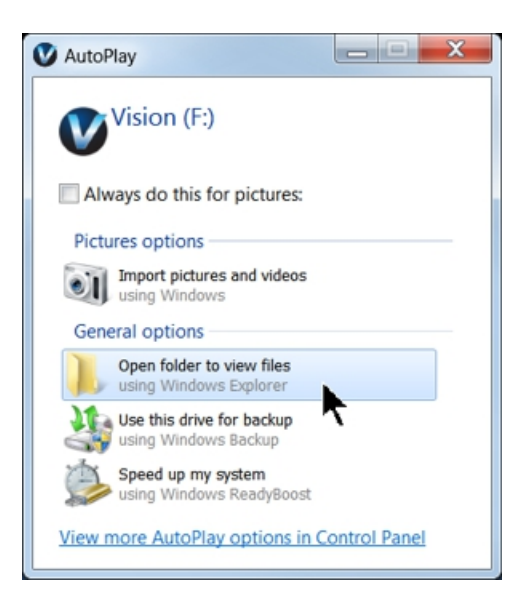

Locate the file named Start and double click on the file to start the installation. The screen below shows Start.exe, but your computer might not show the .exe portion.

| rganize • 🖻 Open    | New folder                               |                     |                        |            |
|---------------------|------------------------------------------|---------------------|------------------------|------------|
| Favorites           | Name                                     | Date modified       | Туре                   | Size       |
| Desktop             | L Camera                                 | 1/27/2011 3:30 PM   | File folder            |            |
| 🐉 Recent Places     | L cdmcdata                               | 1/4/2012 5:05 PM    | File folder            |            |
| Downloads           | LipArt                                   | 12/17/2008 9:01 AM  | File folder            |            |
|                     | L Connectivity Manager                   | 1/5/2012 10:50 AM   | File folder            |            |
| Elibraries          | Eirmware - Series 1 and 2 Controllers    | 2/3/2009 9:39 AM    | File folder            |            |
| Bocuments           | k Fonts                                  | 12/17/2008 8:55 AM  | File folder            |            |
| 🕹 Music 🛛 🗏         | 🐌 USBtoSerial                            | 8/5/2010 7:39 AM    | File folder            |            |
| S Pictures          | Vision Machine Tools v4                  | 11/21/2011 1:38 PM  | File folder            |            |
| Videos              | 🗼 Vision Pro dongle driver               | 10/12/2009 2:50 PM  | File folder            |            |
|                     | Vision Screen Backrounds                 | 2/3/2009 9:40 AM    | File folder            |            |
| Computer            | Vision Series 1 and 2 Controller Drivers | 1/20/2009 5:18 PM   | File folder            |            |
| bcal Disk (C:)      | Vision Series 3 Controller Drivers       | 10/14/2011 10:32 AM | File folder            |            |
| V DVD Drive (D:) Fc | 🗼 VisionW                                | 8/28/2009 2:17 PM   | File folder            |            |
| Vision (F:)         | 🗼 VPro                                   | 11/21/2011 1:41 PM  | File folder            |            |
| 👃 Camera            | AUTORUN.INF                              | 1/5/2012 2:04 PM    | Setup Information      | 1 KB       |
| 📙 cdmcdata          | products.ini                             | 12/9/2011 6:30 PM   | Configuration settings | 1 KB       |
| 🗼 ClipArt           | products.lcf                             | 12/9/2011 6:30 PM   | LCF File               | 3 KB       |
| 👃 Connectivity Ma   | Readme.txt                               | 1/5/2012 10:17 AM   | Text Document          | 1 KB       |
| 🗼 Firmware - Serie  | slcdmenu.cdi                             | 1/5/2012 2:04 PM    | CDI File               | 9 KB       |
| 👃 Fonts             | SLCDMENU.EXE.manifest                    | 1/10/2010 11:03 AM  | MANIFEST File          | 1 KB       |
| L USBtoSerial       | Gart.exe                                 | 3/30/2010 12:47 PM  | Application            | 340 KB     |
| L Vision Machine    | 📌 Vision Software. nsi                   | 1/5/2012 12:25 PM   | Windows Installer Pa   | 160,845 KB |
| 👃 Vision Pro dong 👻 | VISION ICO                               | 1/5/2012 11:11 AM   | Icon                   | 289 KB     |

From the Main Installation Screen, Select Step 2 - Install Vision Software.

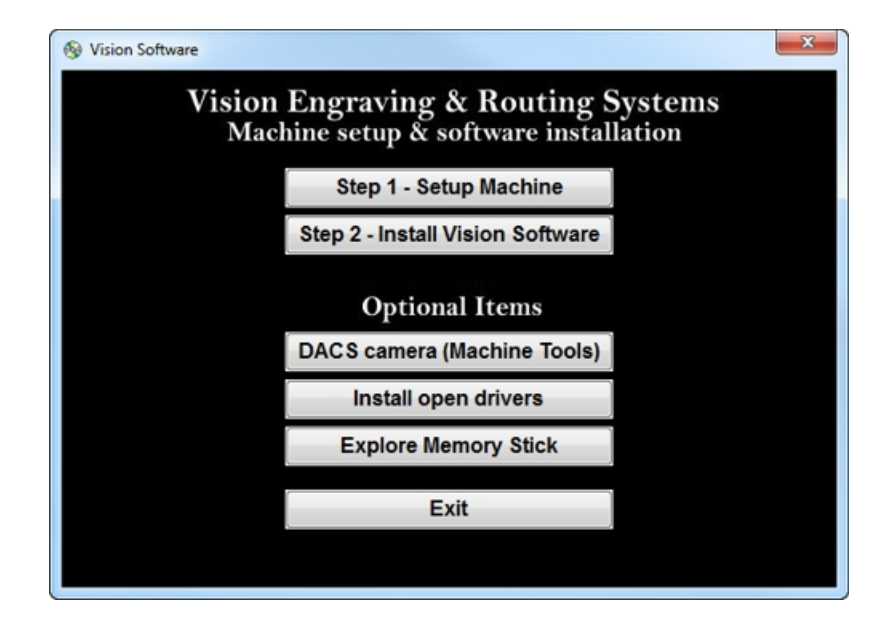

The Windows Installer will prepare the installation.

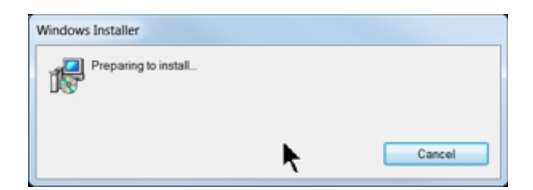

Select Next.

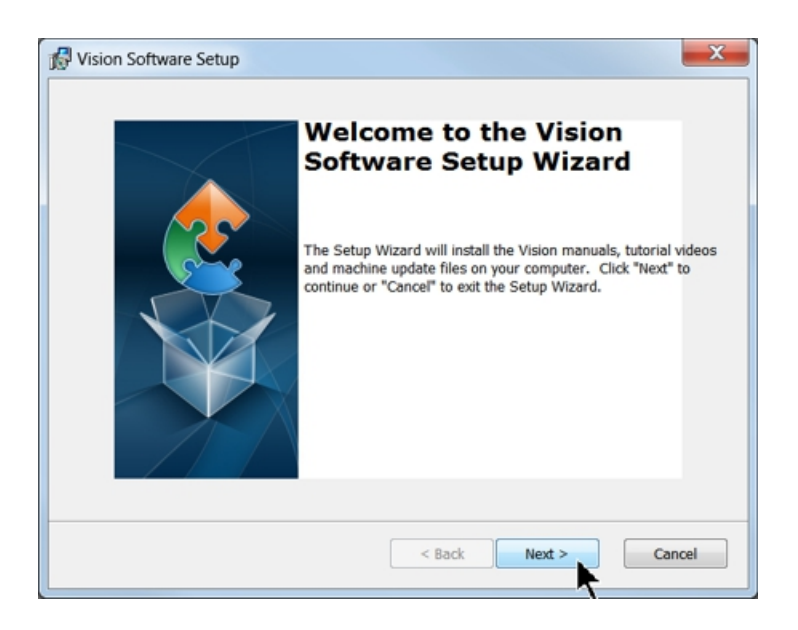

Select Install.

6

| 🖁 Vision Software Setup                               |                                                                                                    |
|-------------------------------------------------------|----------------------------------------------------------------------------------------------------|
| Ready to Install<br>The Setup Wizard is r             | eady to begin the Vision Software installation                                                               |
| Click "Install" to begin<br>installation settings, cl | the installation. If you want to review or change any of your ick "Back". Click "Cancel" to exit the wizard. |
|                                                       |                                                                                                    |
|                                                       |                                                                                                    |
| Advanced Installer                                    | < Back Install Cancel                                                                                        |

The installation will proceed.

| Vision Software Setup         |                                          | <b>—</b> ×      |
|-------------------------------|------------------------------------------|-----------------|
| Installing Vision Software    |                                          | 2               |
| Please wait while the Setup V | Vizard installs the Vision manuals, tuto | rial videos and |
| Status:                       | ay take several minutes.                 |                 |
| -                             |                                          |                 |
|                               |                                          |                 |
|                               |                                          |                 |
|                               |                                          |                 |
|                               |                                          |                 |
| dvanced Installer             |                                          |                 |

Select the appropriate language and select OK.

| VisionPro | o - InstallShield Wizard                                         |
|-----------|------------------------------------------------------------------|
| ې         | Select the language for the installation from the choices below. |
|           | English                                                          |
|           |                                                                  |

#### Installation will proceed.

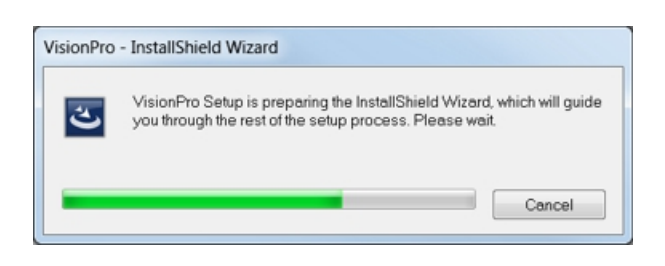

Select Next to begin the installer.

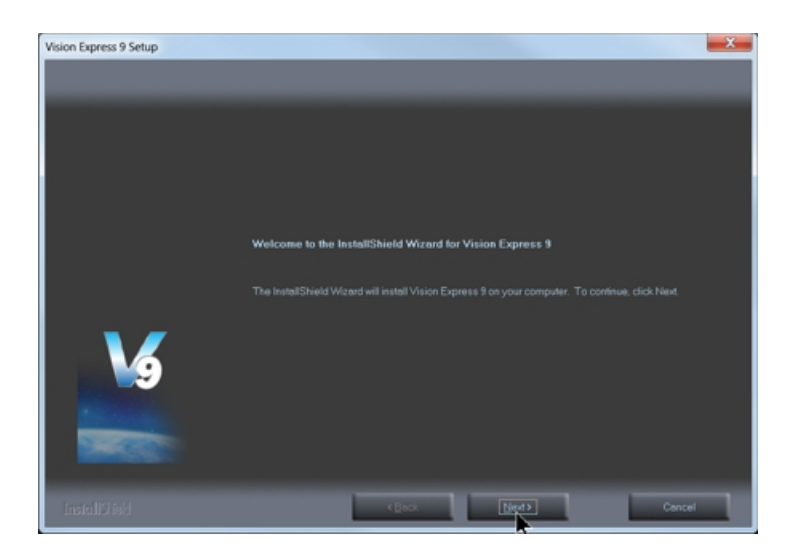

Select Accept the license agreement, then select Next.

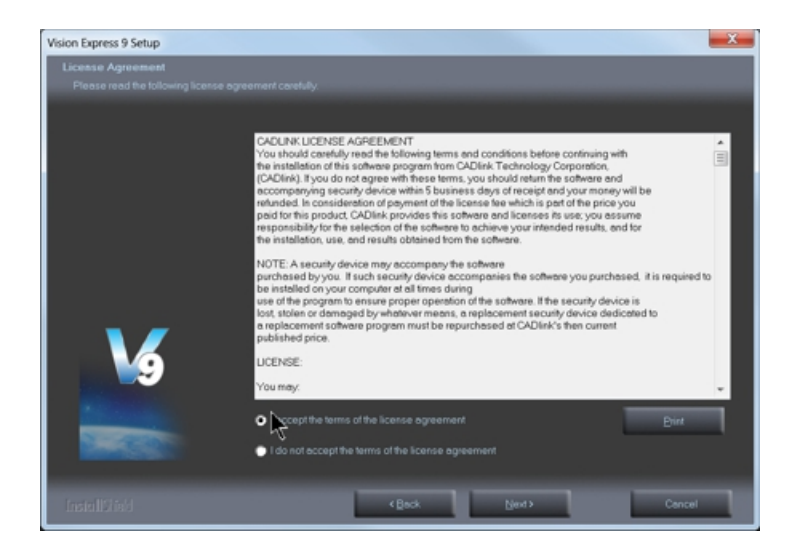

Select Next (or change the destination folder - not recommended).

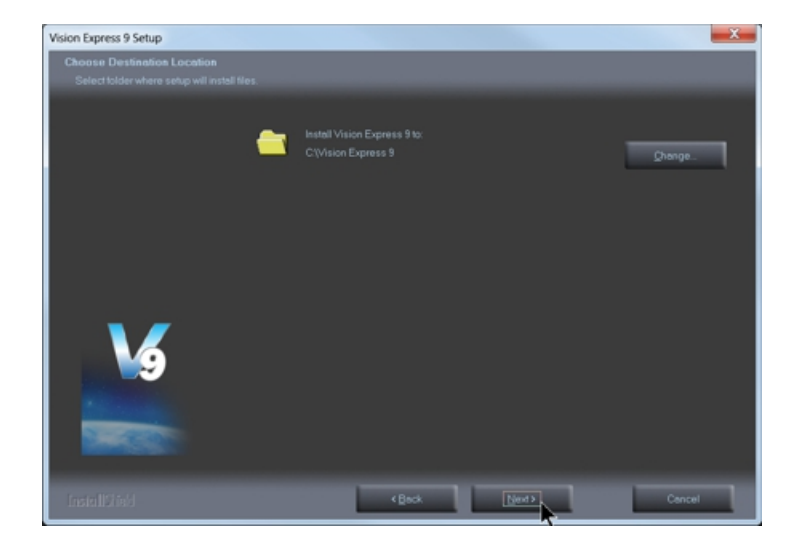

Select Next to create the folder.

| Vision Express 9 Setup                                   | ×                                                                                                    |
|----------------------------------------------------------|----------------------------------------------------------------------------------------------------|
| Select Program Folder<br>Please select a program folder. |                                                                                                    |
|                                                          | Setup will add program icons to the Program Folder listed below. You may type a new folder name, or<br>select one from the existing folders list. Click New to continue.                                                                                                    |
|                                                          | Program Folder:                                                                                                    |
| <b>V</b>                                                 | Existing Folders:  Administrative Tools  Consectively Menager CoulDFAVV Graphics Suite XS Experiogr  Games Halp & Manual 5 Help & Manual 5 Help & Manual 5 Help & Manual 5 Help & Manual 5 Help & Manual 6 Help & Manual 6 Help & Manual 7 Moles Sociatly Scon Plus Moles Sociatly Scon Plus |
|                                                          |                                                                                                    |
| InstallShield                                            | <beck next=""> Cancel</beck>                                                                                                    |

The installation will continue.

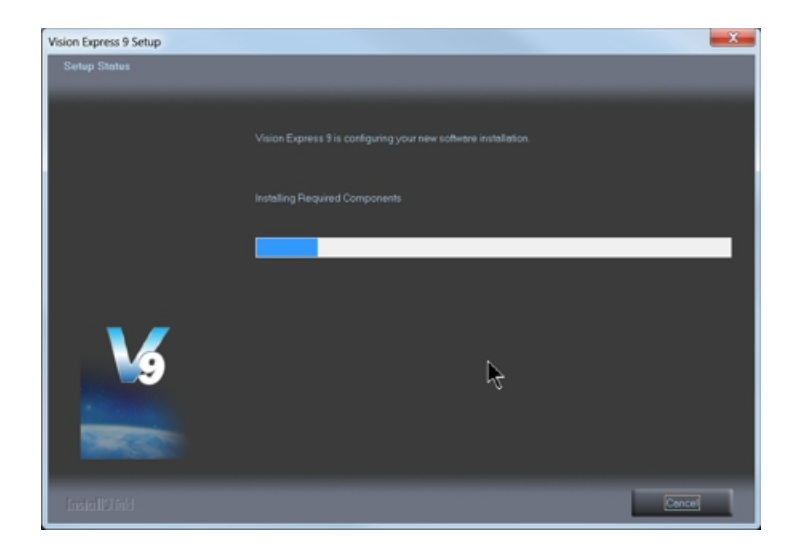

Select your machine from the Manufacturer list on the left side of this window by clicking in the box to the left of the machine (or machine series) you own. The right side of the window will list a selection of Output Devices. Only put a check mark in the box(es) to the left of the Output Device(s) you own. Then select Next. If you purchase another engraving system from Vision, it can be added to the machine list at a later date from within the Vision software.

| Manufacturer:                        |      |   | Output Device:                  |    |
|--------------------------------------|------|---|---------------------------------|----|
| ] Vision Express                     | 0 K  | * | Phoenix 1212 S4                 | 12 |
| Vision Engravers S4                  | 12 K |   | □Vision 1612 S4                 | 0  |
| Vision VE810 S4                      | 0 K  |   | □Vision 1624 S4                 | 0  |
| ] Vision Max S4                      | 0 K  |   | Rotary Photo Engrave S4         | 0  |
| ∃Vision MaxPro S4                    | 0 K  |   | □Vision 2424 S4                 | 0  |
| Vision Routers S4 (2'x4" and smalle  | 0 K  |   | □ Vision 2448 S4                | 0  |
| Vision Routers S4 (4'x8' and larger) | 0 K  | = | □ Vision ADA Braille S4         | 0  |
| Vision Engravers S3                  | 0 K  |   | □ Vision ADA Raised S4          | 0  |
| Vision Max S3                        | 0 K  |   | □ Vision ADA Visual S4          | 0  |
| ] Vision MaxPro S3                   | 0 K  |   | Phoenix/Vision Center Origin S4 | 0  |
| Vision VE810 S3                      | 0 K  |   | □ Vision Cylindrical S4         | 0  |
| Vision Routers S3 (2'x4" and smalle  | 0 K  |   | Vision DACS S4                  | 0  |
| Vision Routers S3 (4'x8' and larger) | 0 K  |   | Vision Rotary Attachment S4     | 0  |
| Vision Engravers S1 and S2           | 0 K  | - |                                 |    |

Select Continue to install True Type fonts and Vision Engraving Fonts on your computer.

| Font Installation                                                                                                 |
|----------------------------------------------------------------------------------------------------|
| Welcome to the Vision Express Font Installation Wizard. To use a font in<br>Vision Express, it must be installed. |
| Clicking Continue will start the installation of TrueType fontsand Vision Pro<br>VEF fonts.                       |
| Skip Continue                                                                                                    |
|                                                                                                    |

The software will look for True Type fonts on your computer and allow the Vision software to use them.

| Install TrueType Fonts                                                      |  |
|-----------------------------------------------------------------------------|--|
| Now installing TrueType and OpenType fonts that are present on your system. |  |
| Installing fonts                                                            |  |
| 341 fonts found.                                                            |  |
|                                                                             |  |
|                                                                             |  |

Once the True Type fonts are installed, select OK.

| Install True | Type Fonts                   | X            |
|--------------|------------------------------|--------------|
| 0            | The TrueType fonts have been | n installed. |
|              | •                            | ОК           |

In this step, the software will install any Engraving fonts on your computer.

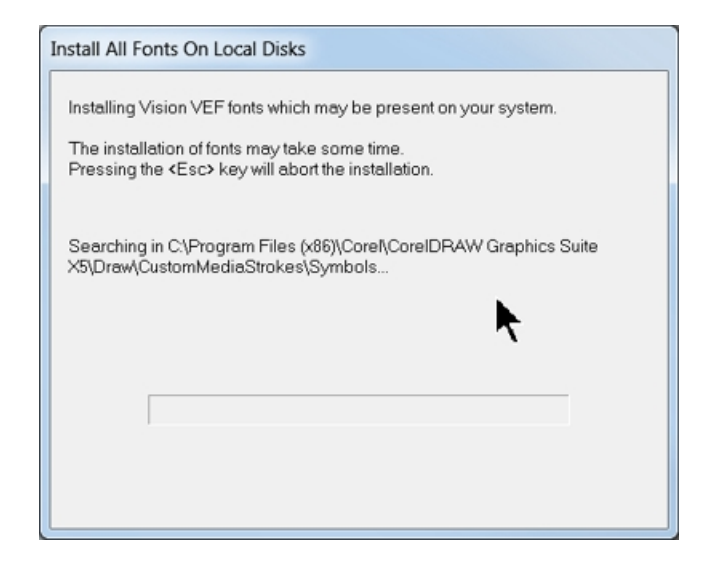

When complete, click on OK.

| Install All I | Fonts On Local Disks           |
|---------------|--------------------------------|
| i             | The fonts have been installed. |
|               | ок                             |

In order to install the fonts on the USB drive, select A Removable drive and from the drop down list, select the drive letter for the Vision USB drive plugged into your computer.

| You can install Vision I<br>media on which these<br>all or part of these font | Express fonts and clipart<br>files are available then s<br>s later by selecting the In | from a CD or of<br>elect one of the<br>stall Fonts optio | her media now. In:<br>options below. Yo<br>n of the File menu | sert or attach the<br>ou may also install<br>in Vision Express |
|-------------------------------------------------------------------------------|----------------------------------------------------------------------------------------|----------------------------------------------------------|---------------------------------------------------------------|----------------------------------------------------------------|
| Install Vision Express t                                                      | onts and clipart from:                                                                 |                                                          |                                                               |                                                                |
| C Vision Express P                                                            | onts and Clipart CD                                                                    |                                                          |                                                               |                                                                |
| A Removeable                                                                  | frive (ex flash)                                                                       | J                                                        | F.\. 💌                                                        |                                                                |
| C Network location                                                            | 1                                                                                      |                                                          |                                                               |                                                                |
|                                                                               |                                                                                        |                                                          |                                                               | Browse                                                         |

Select OK to install to the default folder.

| <ul> <li>Copy the fonts and clipart to the hard drive for increased performance<br/>(all of them will take about 360 MB of hard drive space).</li> </ul> |
|----------------------------------------------------------------------------------------------------|
| Destination Folder                                                                                                    |
| C\Vision Express 9\Fonts Browse                                                                                                    |
|                                                                                                    |
|                                                                                                    |
|                                                                                                    |
|                                                                                                    |
|                                                                                                    |
|                                                                                                    |
| OK Cancel                                                                                                    |

Select OK. All fonts and clipart have been installed from the USB drive at this time.

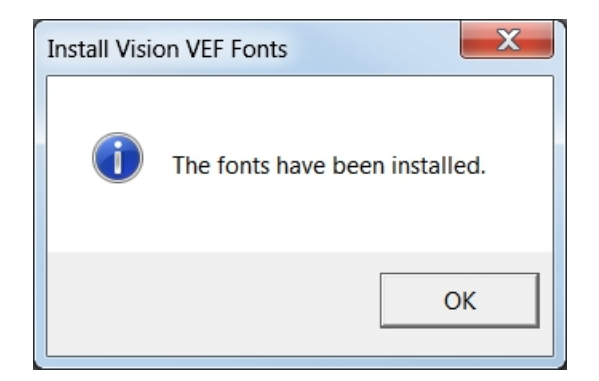

Select OK to return to the main installation screen.

| Font Installation                                                                                                    |
|----------------------------------------------------------------------------------------------------|
| Thank you for using the Vision Express Font Installation Wizard. More fonts may be installed later by selecting the Install Fonts option of the File menu in |
| Vision Express.                                                                                                    |
| ОК                                                                                                    |

To complete the installation, select Finish.

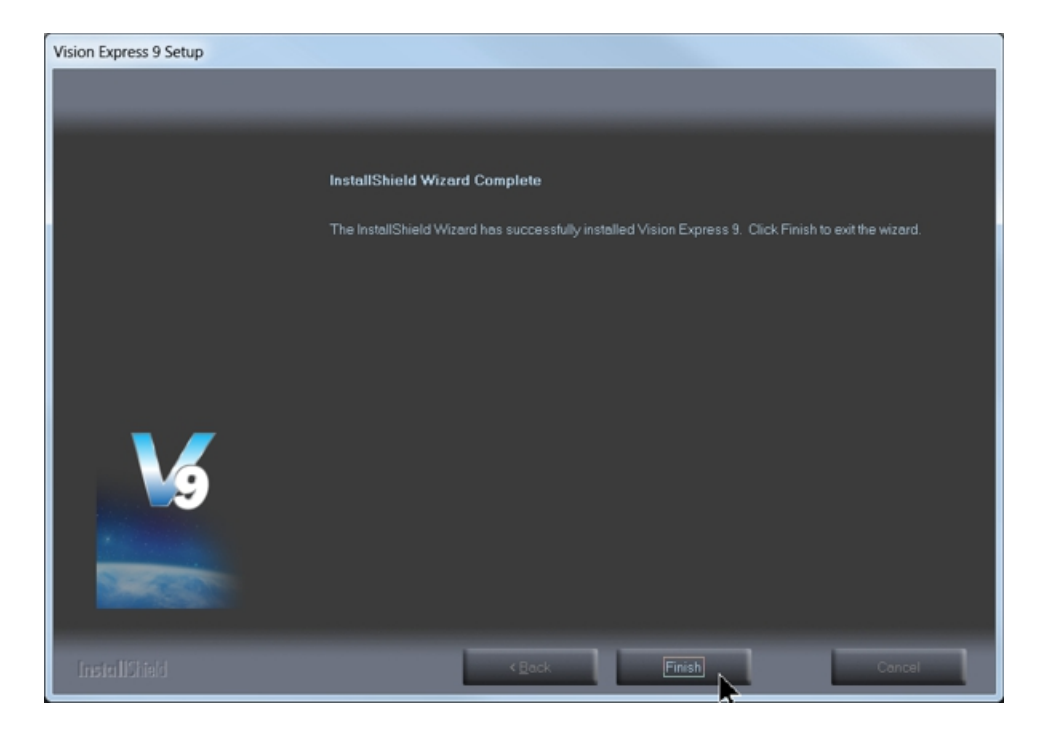

To close the Software Setup window, select Finish.

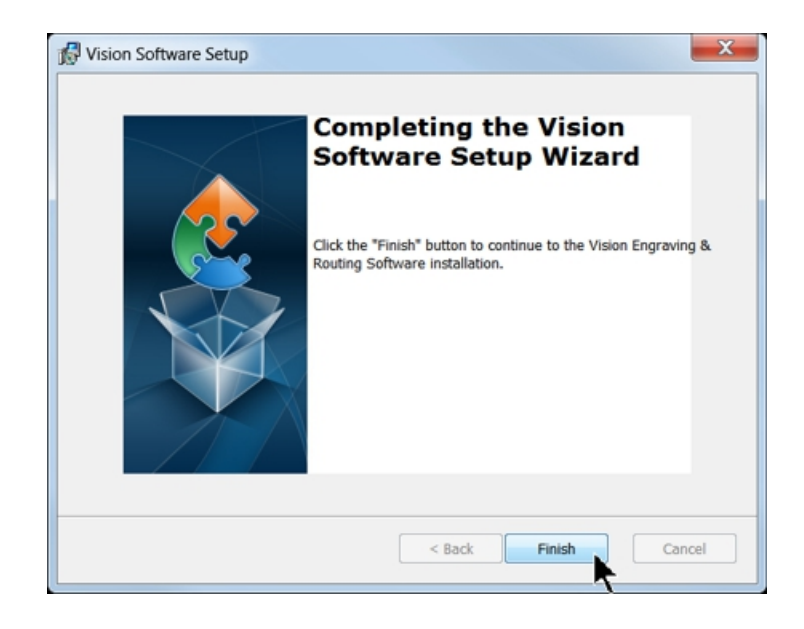

Select Exit to close the installer.

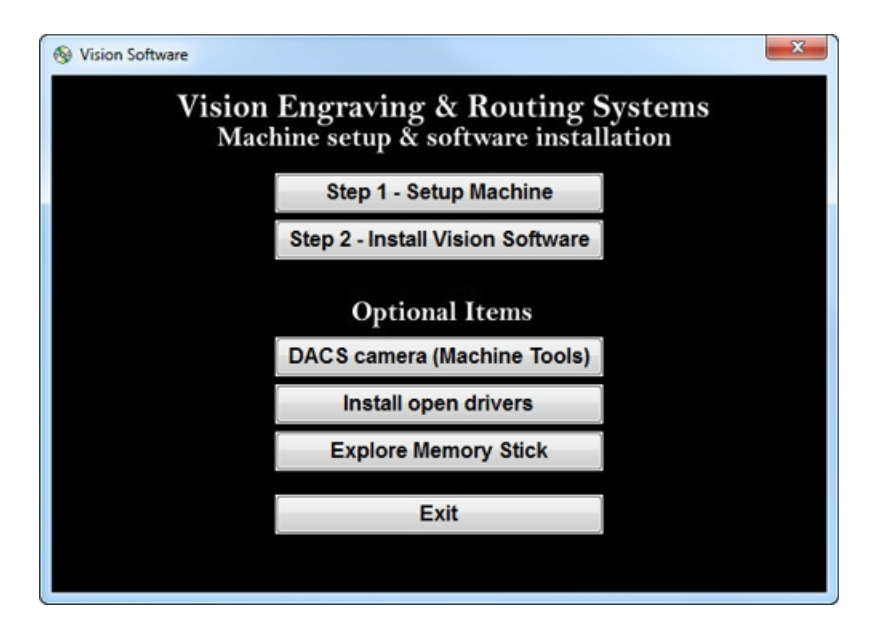

The Vision manuals icon should now appear on your computer's desktop along with an icon for your version of Vision 9 software.

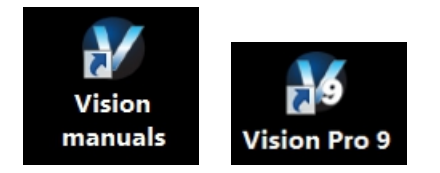

Clicking on the Vision manuals link will give the user access to User Manuals, Installation Guides, Accessories and Training Videos.

If you were supplied with an Orange Dongle (orange USB stick), keep it installed in your computer's USB port in order to use the Vision software. If you were supplied with another color USB stick with your machine, it can be removed at this time from your computer. Installation is now complete.

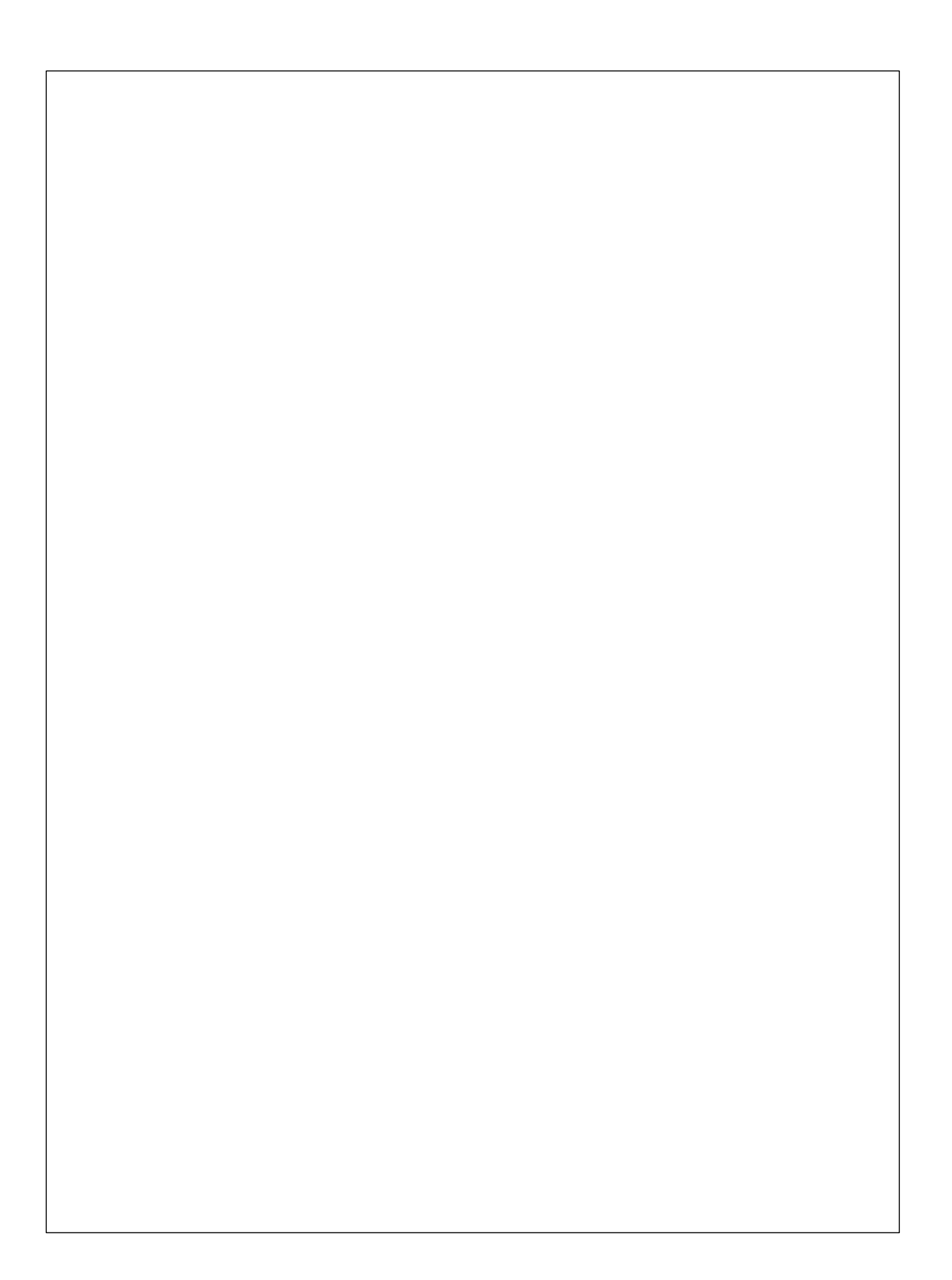